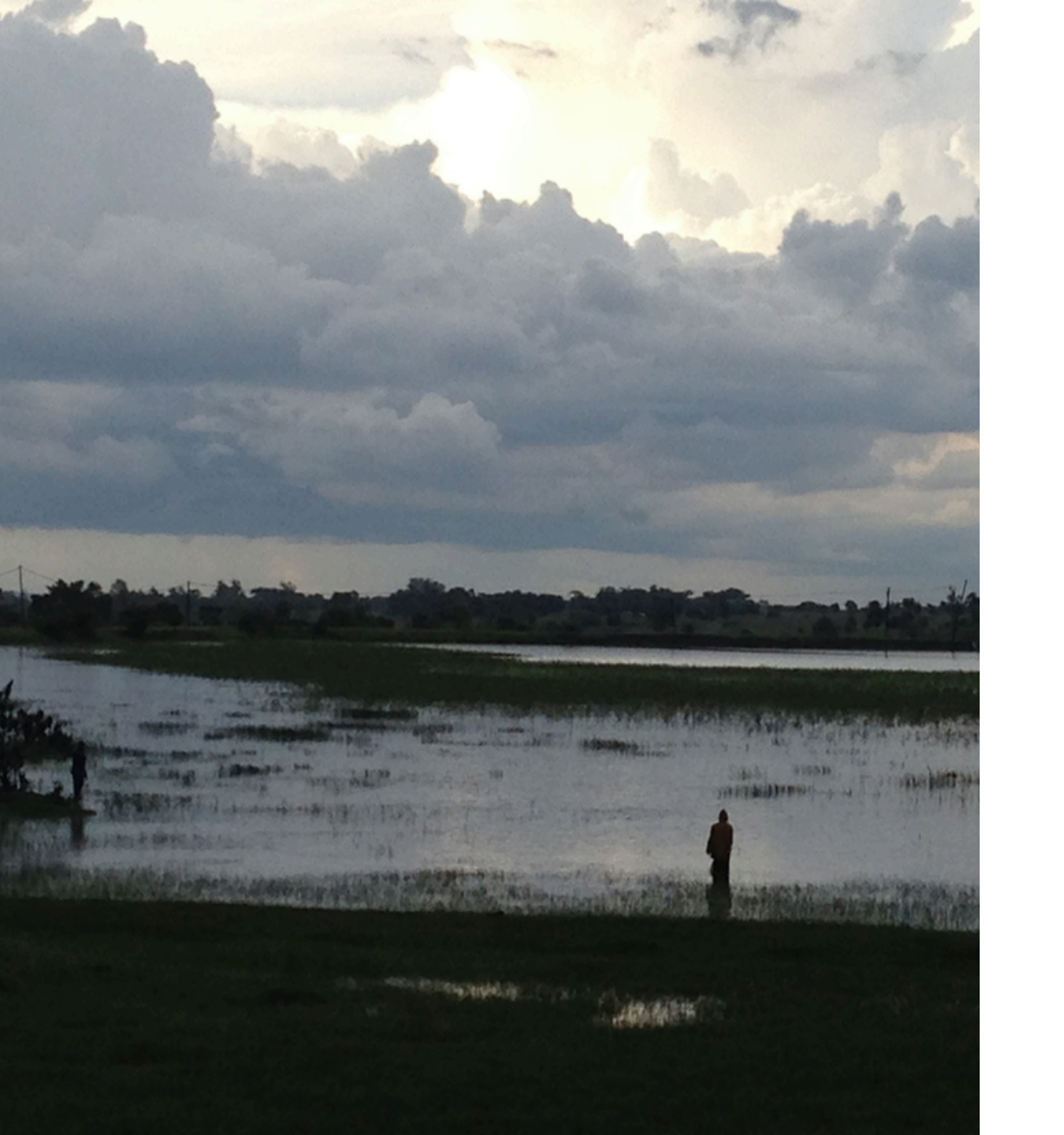

#### Camtasia Software

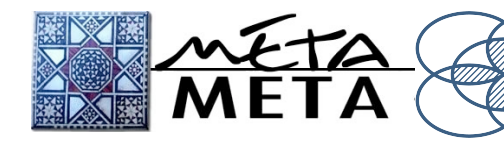

) Flood-Based Livelihoods ) Network Foundation

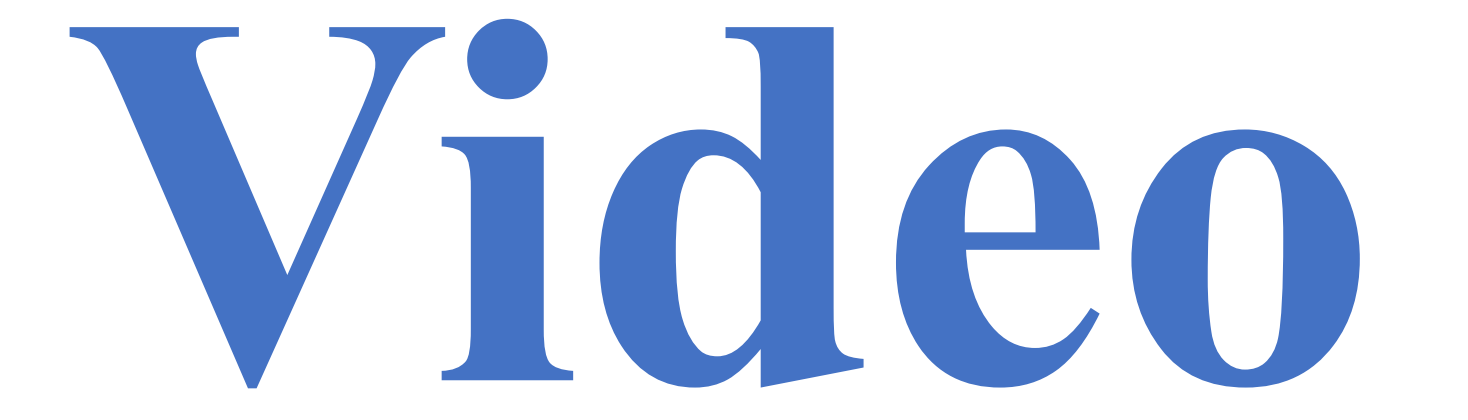

What do you use video for?

How do you use it?

What would you like to use it for? What more would you like to know?

#### Camtasia Software

#### Recording Video Presentations

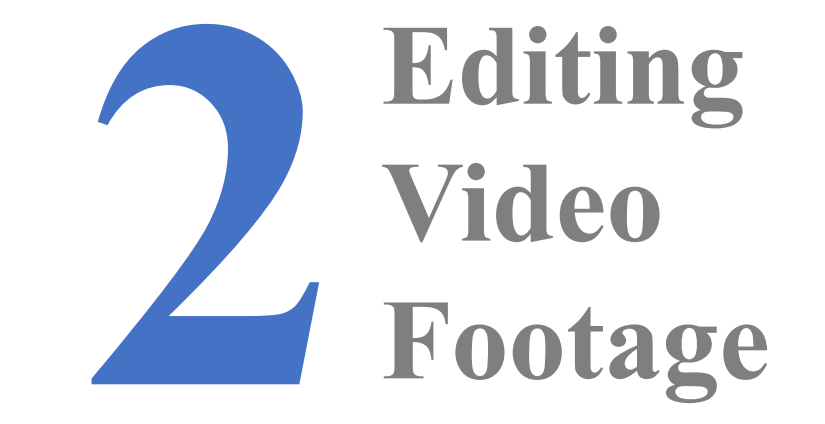

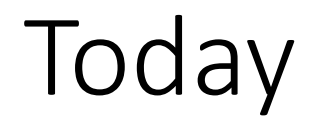

#### Recording Video Presentations

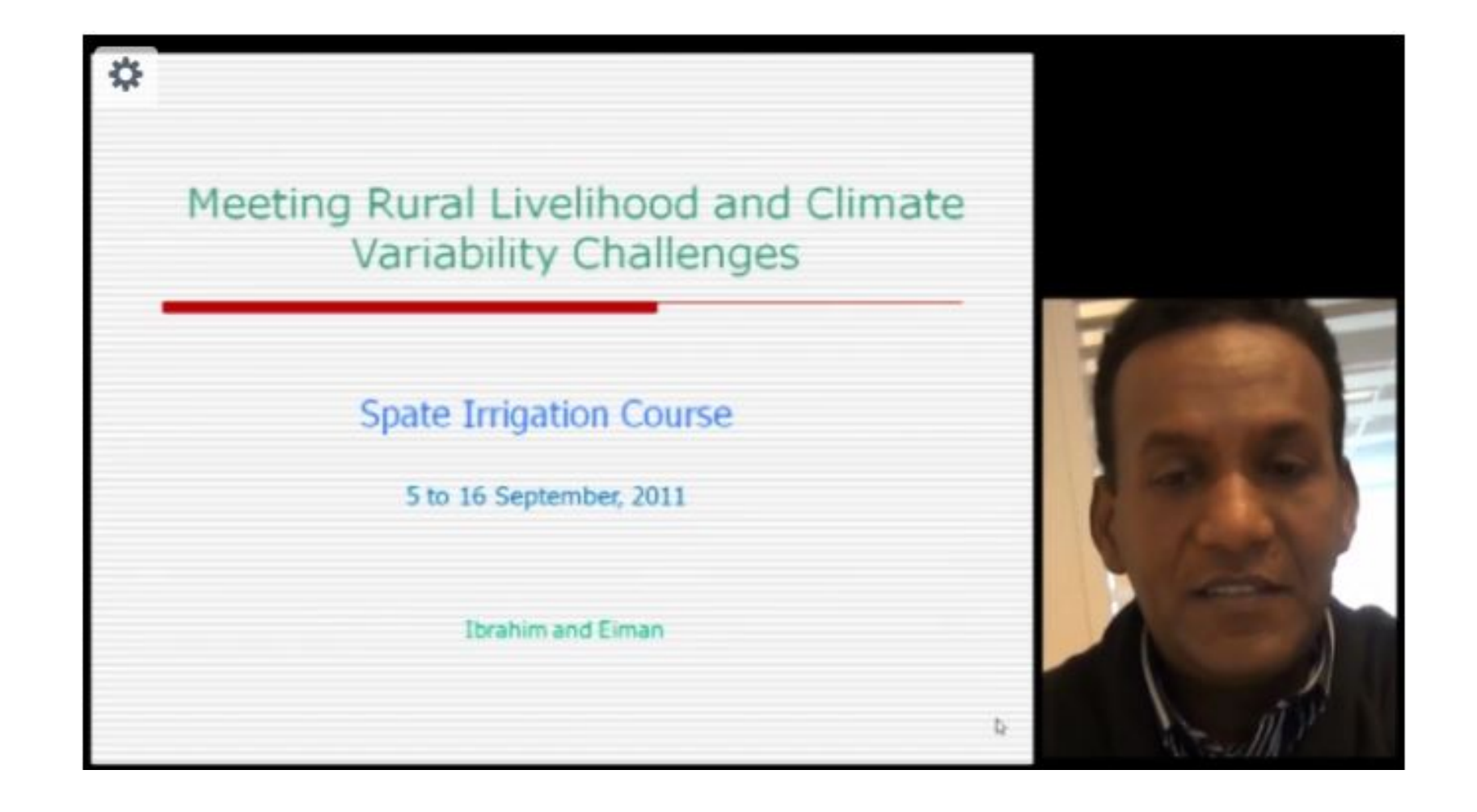

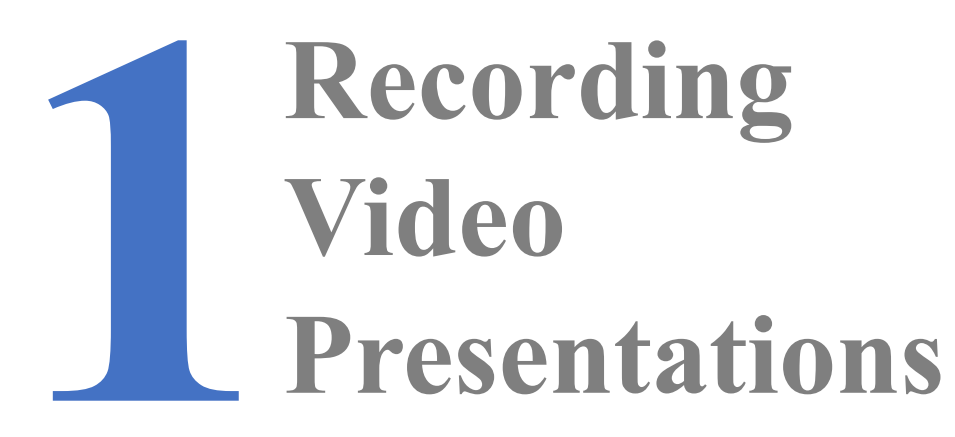

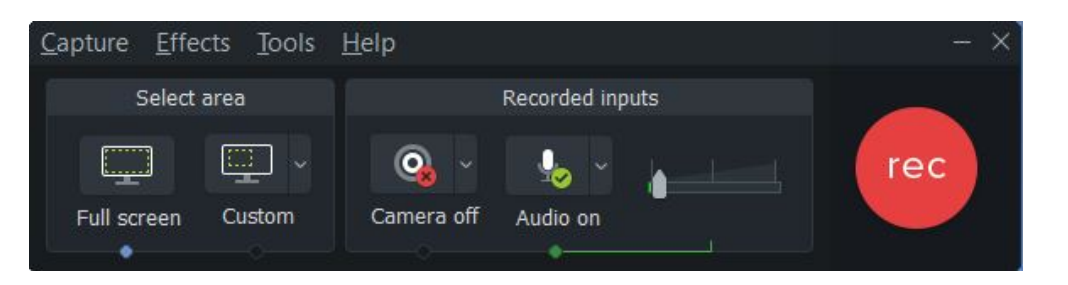

- a. Select screen area you want to record
- b. Make sure your camera is on, check your framing
- c. Check your sound settings

#### **1.** The Control Panel

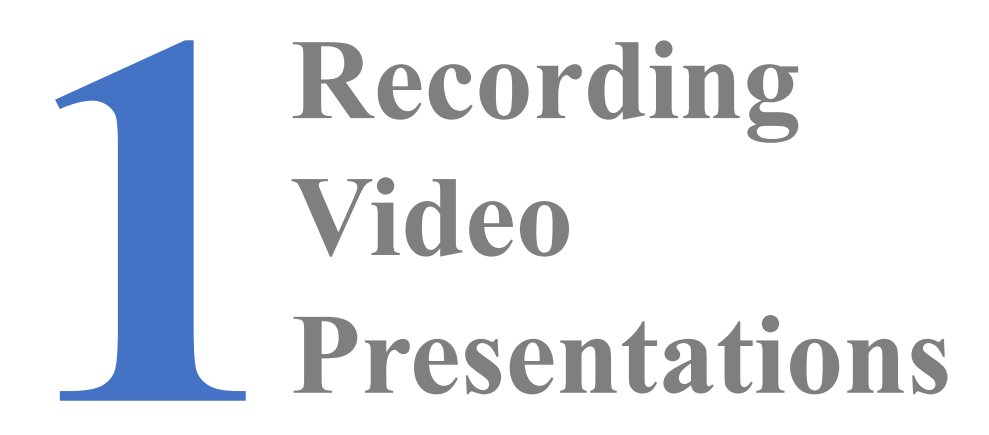

### The Control Panel Slides

a. Make sure your slides are in full screen mode, or that you have selected the right part of your screen

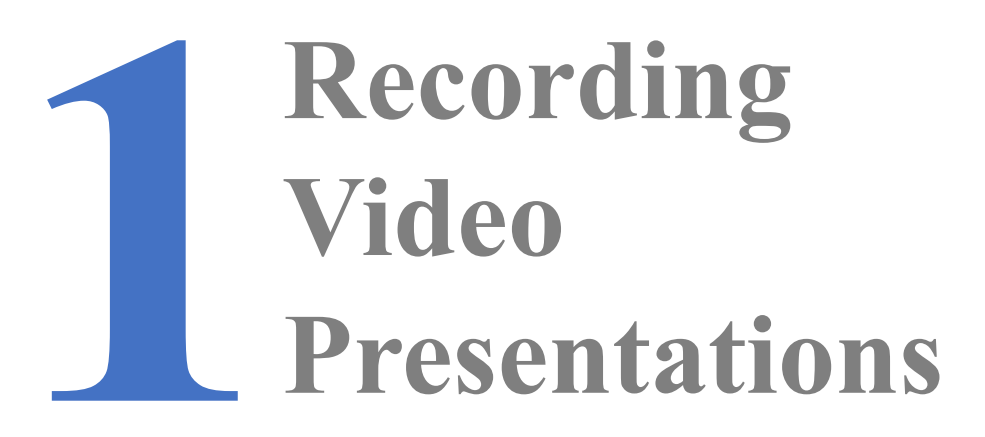

### The Control Panel Slides Record

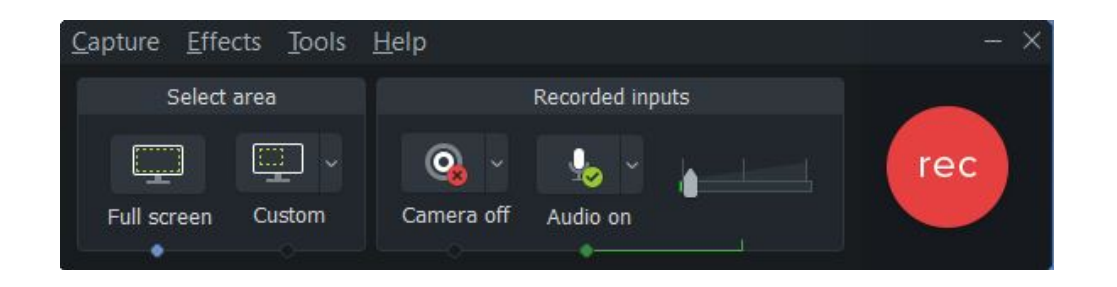

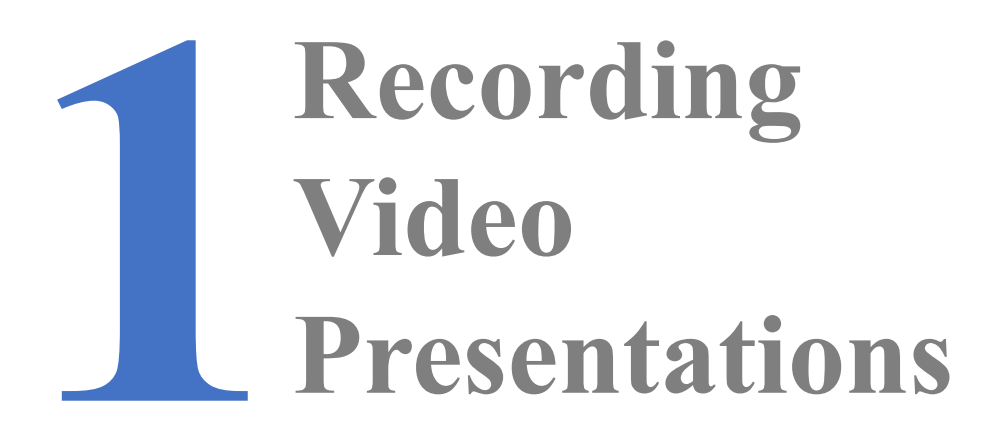

# The Control Panel Slides Record Edit

| <u>File Edit M</u> odify <u>V</u> iew <u>S</u> hare <u>H</u> elp                                                                                                    |                                 |                   |               |            | Ca                                                                                                    | Camtasia - Untitled Project*                                                                              |                                         |                                                                                                    |                         | - @ ×      |  |
|----------------------------------------------------------------------------------------------------|---------------------------------|-------------------|---------------|------------|----------------------------------------------------------------------------------------------------|----------------------------------------------------------------------------------------------------|-----------------------------------------|----------------------------------------------------------------------------------------------------|-------------------------|------------|--|
|                                                                                                    | <u>R</u> ecord                  |                   | k 👋 🕂 49.4% 🗸 |            |                                                                                                    |                                                                                                    |                                         |                                                                                                    |                         | 🖞 Share    |  |
|                                                                                                    | Media                           |                   | E             |            | Home Isset Design                                                                                                    | Anmaboris Sirke Show Review Via<br>Leyeur •                                                               | Additz     Additz     Additz     Additz | n Rant.                                                                                                    | _ 8 X 0                 |            |  |
| a                                                                                                    | Annotations                     | Medi              | a Bin         |            | Image: State of the state of the state of the                          | Boole<br>Dolete<br>E<br>E<br>E<br>E<br>E<br>E<br>E<br>E<br>E<br>E<br>E<br>E<br>E<br>E<br>E<br>E<br>E<br>E |                                         | 2 D =<br>2 D =<br>2 D =<br>Baye Close +<br>Baye Close +<br>Baye Close +<br>Crassing +<br>Crassing +<br>Cras |                         |            |  |
|                                                                                                    | Transitions                     |                   |               |            |                                                                                                    |                                                                                                    |                                         |                                                                                                    | _                       |            |  |
| -44                                                                                                    | Behaviors                       | Rec 04-10-17.trec |               |            | C Troches<br>Vers<br>Provident                                                                                                    | 5 1-2 1-1                                                                                                 | Recording                               | 1. The Control Panel                                                                                                    |                         |            |  |
| <b>~</b>                                                                                                    | Animations                      |                   |               |            | 7 December 1 December 1                                                                                                    |                                                                                                    | Video<br>Presentations <sub>00</sub>    | 3. Record                                                                                                    | Ø                       |            |  |
| •                                                                                                    | Cursor Effects                  |                   |               |            | 8 1 Noveling Little Constituent<br>View Little 2 Gale<br>States Constituent                                                                                                    | P 12-1-1                                                                                                  |                                         | 4. Edit                                                                                                    |                         |            |  |
| Ŷ                                                                                                    | Voice Narration                 |                   |               |            | U Development Little Local family Development Constraint Science Science Scien | 2-1-1-0<br>                                                                                               |                                         |                                                                                                    |                         |            |  |
| <ul> <li></li> <li></li> <li><!--</th--><th>Audio Effects<br/>Visual Effects</th><th></th><th></th><th></th><th>D The Second Second Sec</th><th>Click to add notes</th><th></th><th><b>正</b>の 7 xx ;</th><th>e C O M</th><th></th></li></ul> | Audio Effects<br>Visual Effects |                   |               |            | D The Second Second Sec | Click to add notes                                                                                        |                                         | <b>正</b> の 7 xx ;                                                                                                    | e C O M                 |            |  |
|                                                                                                    | More                            | +                 |               |            |                                                                                                    |                                                                                                    |                                         | EN IM + () /                                                                                                    | ali € <u>10/04/2017</u> |            |  |
|                                                                                                    |                                 |                   |               |            |                                                                                                    | • •                                                                                                    |                                         |                                                                                                    |                         | Properties |  |
|                                                                                                    |                                 |                   |               |            |                                                                                                    |                                                                                                    |                                         |                                                                                                    |                         |            |  |
| •o(+                                                                                                    | +<br>> 0:00:00;00               | 0 0:00:01;00      | 0:00:02;00    | 0:00:03;00 | 0:00:04;00                                                                                                    | 0:00:05;00                                                                                                | 0:00:06;00 0:00:07;0                    | 0 0:00:08;00 0:00:09;00                                                                                                    | 0:00:10;00              | 0:00:11;00 |  |
| Trac                                                                                                    | Track 2 Rec 04-10-17 (Audio)    |                   |               |            |                                                                                                    |                                                                                                    |                                         |                                                                                                    |                         |            |  |
| Tra                                                                                                    | ck 1                            | Rec 04-10-17 (S   | Screen)       |            |                                                                                                    |                                                                                                    |                                         |                                                                                                    |                         |            |  |

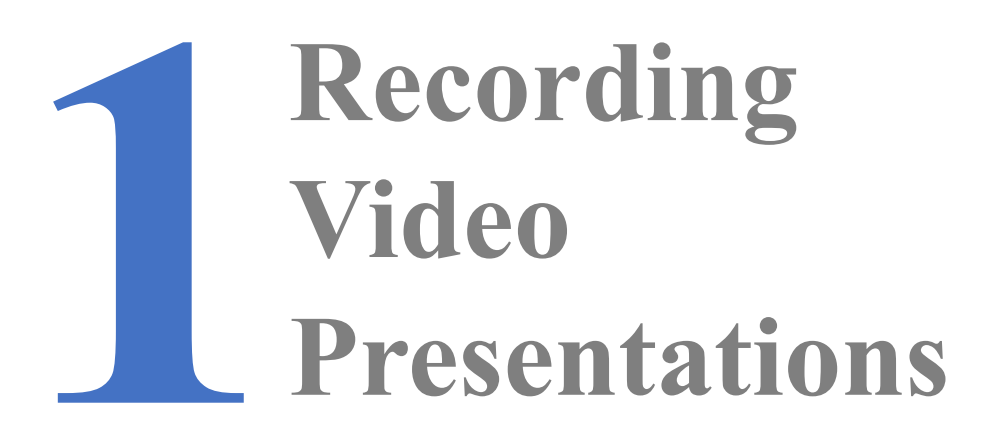

# The Control Panel Slides Record Edit

- **1.** Crop and Resize
- 2. Split
- **3.** Inserting additional pictures/video clips
- 4. Titling
- **5.** Transitions

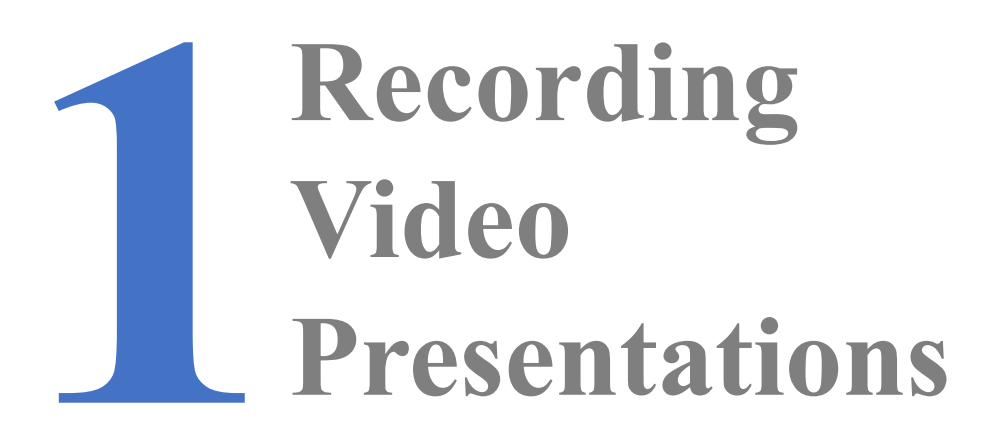

The Control Panel
 Slides
 Record
 Edit
 Export

- 1. Save as a local file
- 2. Choose 'Custom Production Settings'
- 3. Choose 'MP4'
- 4. Uncheck 'Produce with Controller'
- 5. Click 'Size' tab (Recommended: 720 width). Check 'Keep aspect ratio'
- 6. Next >> Next
- 7. Give your file a name, check folder, click finish

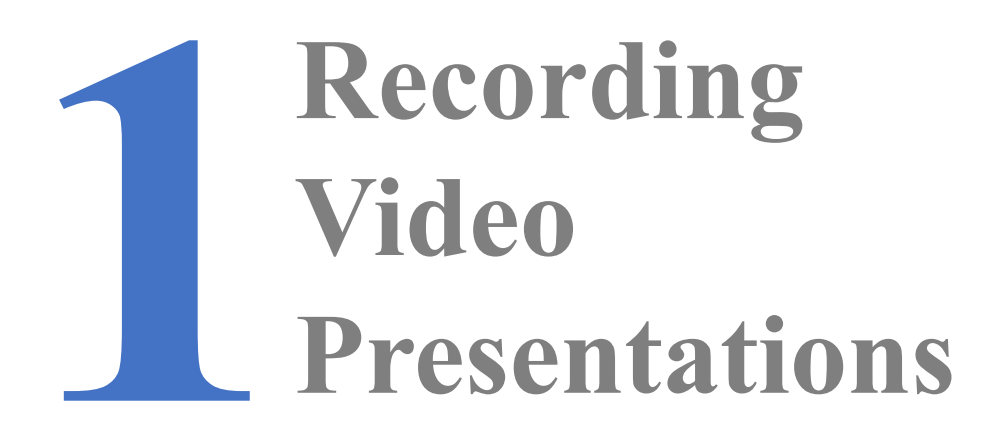

The Control Panel
 Slides
 Record
 Edit
 Export
 That's it!

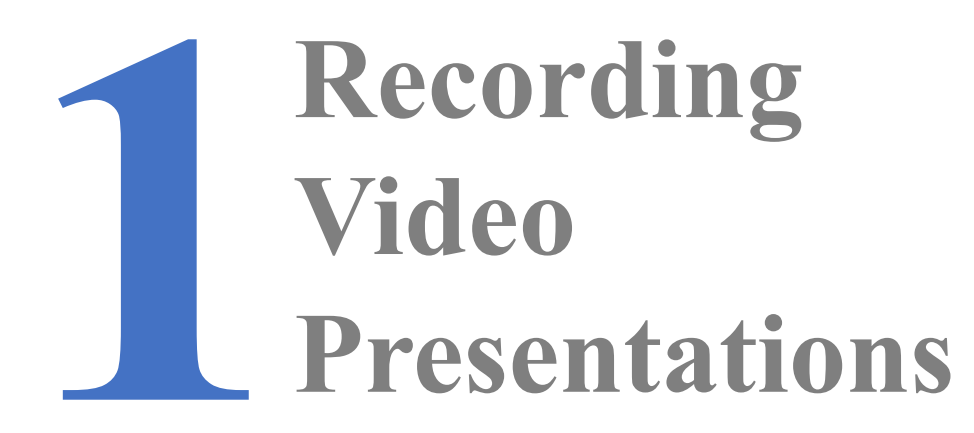

- -Introduce yourself in 5 slides: something about you, some thing about your country, your family/friends, a little bit about your work. 1 thing about you that will surprise us
- Use pictures
- -Use titles

-Use transitions

**1. The Control Panel 2. Slides 3. Record** 4. Edit **5.** Export That's it! Exercise